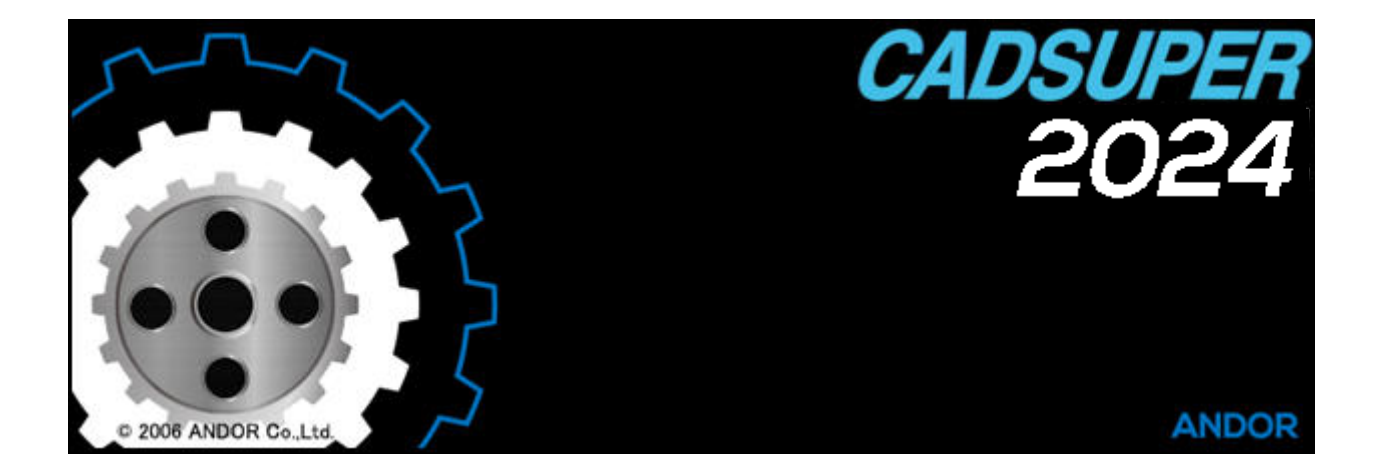

# Training $\nabla \Box \Box \mathcal{P} \mathcal{V}$

# ~ 作図編 ~

アンドール株式会社

## 作図編

# CADSUPER 2024

## 目次

| は  | じめに                                 | 1  |
|----|-------------------------------------|----|
|    | (1) 受講前提条件について                      | 1  |
|    | (2)本書の構成について                        | 1  |
|    | (3)注意事項                             | 1  |
| 1. | CADSUPER の起動と終了                     | 3  |
|    | (1)CADSUPER の起動方法                   | 4  |
|    | (2)環境初期設定ツール起動                      | 4  |
|    | (3) 作図画面の表示                         | 6  |
|    | (4) CADSUPER の終了                    | 8  |
| 2. | 基本操作を確認しよう                          | 9  |
|    | (1)初期画面                             | 10 |
|    | (2)システムローカル設定                       | 10 |
|    | (3)ユーザープロパティ選択                      | 10 |
|    | (4)新規作成                             | 11 |
|    | (5)作図画面構成                           | 12 |
|    | (6)マウス操作                            | 13 |
|    | (7)コマンド選択の種類                        | 15 |
|    | (8) ステータスバー                         | 15 |
|    | (9)さまざまな表示方法                        | 15 |
|    | (10)座標入力モードとナビゲーション(ナビ)機能           | 18 |
|    | (11) コマンドモードツールバー                   | 19 |
|    | (12) コンソールパネル                       | 19 |
|    | (13) UNDO/REDO                      | 20 |
|    | (14)オペレーションバック                      | 20 |
|    | (15)確定(終了操作)                        | 21 |
|    | (16)アイコンの追加と削除                      | 21 |
|    | (17) レイヤについて                        | 22 |
|    | (18) スタイルについて                       | 22 |
| 3. | さっそく作図してみましょう!                      | 25 |
|    | (1) 支柱図面の作成                         | 26 |
|    | 1 ) 【ファイル】-【新規作成】(サイズ:A3)           | 26 |
|    | 2) 【作図】-【矩形】 (作図方法:対角)              | 26 |
|    | 3) 【作図】【矩形】(作図方法:Y辺中心)              | 27 |
|    | 4) 【設定】-【部品】-【機械要素設定】(動作設定:角度を自動補正) | 28 |
|    | 5 ) 【部品】-【機械要素】-【六角ボルト】(サイズ : M12)  | 28 |

| 6 ) 【編集】-【伸縮】                          | . 29 |
|----------------------------------------|------|
| 7)【編集】-【トリム】-【角丸め】(丸め動作:なし)            | . 30 |
| 8) 【作図】【オフセット】                         | . 30 |
| 9) 【編集】- 【トリム】- 【角丸め】(丸め動作:なし)         | . 31 |
| 10)【編集】-【削除】                           | . 32 |
| 11) 【編集】- 【トリム】- 【角丸め】(丸め動作: 選択)       | . 33 |
| 1 2) 【編集】【複写】【平行】 (軸拘束:Y軸)             | . 34 |
| 13) 【作図】【線】【平行線】(端点指定:あり/方向指定:あり)      | . 35 |
| 14) 【線分】 (作図タブ/マイツール) (連続作図:なし)        | . 36 |
| 15) 【作図】 【線】 【平行線】 (端点指定:なし/方向指定:なし)   | . 36 |
| 16) 【編集】- 【トリム】- 【角丸め】(丸め動作: 選択)       | . 37 |
| 17) 【編集】【伸縮】                           | . 38 |
| 18) 【ファイル】- 【名前を付けて保存】                 | . 39 |
| (2) 支柱寸法線の作成                           | . 41 |
| 1) 【寸法】-【長さ】-【直列】                      | . 41 |
| 2) 【寸法】-【長さ】-【直列】(連続作図:連続)             | . 42 |
| 3) 【寸法】-【長さ】-【直列】(連続作図:単一)             | . 43 |
| 4) 【寸法】【長さ】【直列】 (連続作図:単一)              | . 43 |
| 5) 【寸法】-【長さ】-【直列】 (連続作図:単一)            | . 44 |
| 6) 【寸法】-【長さ】-【直列】(連続作図:単一)             | . 45 |
| 7) 【寸法】-【長さ】-【直列】(連続作図:単一)             | . 45 |
| 8) 【文字】【定型】【置換】(M*)                    | . 46 |
| 9) 【文字】【定型】【置換】(φ*)                    | . 47 |
| 10) 【寸法】【半径】【任意】                       | . 48 |
| 1 1 ) 【寸法】-【半径】-【任意】                   | . 48 |
| 12) 【寸法】-【長さ】-【直列】(連続作図:単一)            | . 49 |
| 13) 【寸法】【バル-ン】【配置】(引出し線:なし)            | . 49 |
| 14) 【寸法】【記号】【仕上】                       | . 50 |
| 15) 【ファイル】 【上書き保存】                     | .51  |
| (3) 針図面の作成                             | . 52 |
| 1 ) 【ファイル】-【新規作成】(サイズ : A3)            | . 53 |
| 2) 【ツール】-【プロコマンド】(十字中心線)               | . 53 |
| 3) 【作図】【矩形】(タイプ:丸矩形/作図方法:中心)           | . 54 |
| 4) 【作図】 - 【オフセット】                      | . 54 |
| 5) スタイルの変更(補助線)                        | . 55 |
| 6) 【作図】【線】【平行線】(方向指定:あり/なし)(オペレーションバック | ク1   |
| 追い寸)                                   | .55  |
| 7) スタイルの変更(外形線)                        | .57  |

## 作図編

| 57 |
|----|
| 58 |
| 59 |
| 60 |
| 60 |
| '追 |
| 60 |
| 60 |
| 60 |
| 61 |
| 62 |
| 62 |
| 63 |
| 64 |
| 65 |
| 65 |
| 66 |
| 66 |
| 67 |
| 67 |
| 67 |
| 69 |
| 69 |
| 70 |
| 70 |
| 71 |
| 72 |
| 73 |
| 73 |
| 73 |
| 74 |
| 74 |
| 76 |
| 77 |
| 77 |
| 77 |
| 77 |
| 78 |
|    |

|    | 5)【文字】-【定型】(横書き)                    | 79 |
|----|-------------------------------------|----|
|    | 6)【文字】-【修飾】(下線)                     | 79 |
|    | (6) 連動詳細図の作成                        | 80 |
|    | 1) 【投影図】-【連動詳細図】                    | 80 |
|    | 2)【編集】-【要素属性】-【要素変更】                | 81 |
|    | 3)レイヤの変更                            | 81 |
|    | 4)【寸法】-【伸縮】                         | 81 |
|    | 5)【ツール】-【プロコマンド】(補助線削除)             | 82 |
|    | (7) ボルト・ナット図面の作成                    | 83 |
|    | 1 ) 【ファイル】-【新規作成】(サイズ : A3)         | 83 |
|    | 2) 【作図】-【矩形】 (作図方法:Y 辺中心)           | 83 |
|    | 3) 【作図】-【線】-【中線】                    | 84 |
|    | 4) 【作図】-【線】-【平行線】 (端点指定:なし/方向指定:なし) | 84 |
|    | 5)【作図】-【線】-【平行線】(端点指定:あり/方向指定:あり)   | 84 |
|    | 6) 【編集】【トリム】【自動】                    | 85 |
|    | 7)【編集】-【削除】                         | 85 |
|    | 8) 【部品】-【機械要素】-【タップ穴】(サイズ : M10)    | 85 |
|    | 9)【編集】-【削除】                         | 86 |
|    | 10) 【編集】- 【トリム】- 【角丸め】(丸め動作: 選択)    | 86 |
|    | (8) ボルト・ナット寸法線の作成                   | 87 |
|    | 1 ) 【寸法】-【長さ】-【倍片矢】 (連続)            | 87 |
|    | 2)【寸法】-【長さ】-【直列】(入力方法:半自動/連続作図:単一)  | 87 |
|    | 3)【文字】-【修正】-【個別】                    | 88 |
|    | 4)【寸法】-【長さ】-【直列】(入力方法:自動/連続作図:単一)   | 88 |
|    | 5)【寸法】-【長さ】-【連段】                    | 88 |
|    | 6)【寸法】-【半径】-【任意】                    | 89 |
|    | 7)【作図】-【ラインハッチング】                   | 90 |
|    | 8) 【文字】-【定型】(引出し)                   | 90 |
|    | 9) 図面間複写し、バルーン仕上げ記号を作成              | 91 |
|    | 10)締付ナットを作成                         | 92 |
|    | (9) 締付ボルト・六角ナットを作成してみよう             | 93 |
|    | (10) 台図面の作成                         | 93 |
| 4. | 部品機能を使ってみよう                         | 95 |
|    | (1) 図面の検索                           | 96 |
|    | 1)【ファイル】-【開く】                       | 96 |
|    | 2) 【ファイル】- 【エクスプローラーから開く】           | 96 |
|    | 3) 【ファイル】-【検索】                      | 96 |
|    | 4) SearchManager Pro2 を使用           | 96 |

## 作図編

|    | (2)部品の登録                            |     |
|----|-------------------------------------|-----|
|    | 1) 【投影図】-【新規】                       |     |
|    | 2) 【部品】-【作成】-【シルエット作成】              |     |
|    | 3) 【部品】-【作成】-【部品図面保存】               |     |
|    | 4) 【部品】-【作成】-【部品ファイル保存】             |     |
|    | (3) 部品の配置                           |     |
|    | 1)【部品】【配置】                          |     |
|    | (4) 部品の集計と部品表の作成                    |     |
|    | 1) 【ツール】-【表】-【部品表】                  |     |
| 5. | 投影図機能を使ってみよう                        |     |
|    | (1)投影図                              |     |
|    | 1) 【投影図】-【投影図】(A3 新規図面)             |     |
|    | 2) 【投影図】【断面図】                       |     |
|    | 3) 【投影図】-【対称省略図】                    | 110 |
|    | 4) 【投影図】-【中間省略図】                    |     |
|    | 5) 【投影図】-【連動詳細図】                    |     |
| 6. | 図面データを DXF データに変換してみよう              | 115 |
|    | (1)ユーザープロパティの変更                     | 116 |
|    | 1) 【ファイル】- 【ユーザープロパティ選択】            |     |
|    | <ul><li>(2) DXF データの保存</li></ul>    | 116 |
|    | 1) 【ファイル】【名前をつけて保存】                 |     |
|    | 2)【ファイル】-【開く】                       |     |
|    | (3) パラメータ設定を変更して開いてみよう              | 117 |
|    | 1)【ファイル】-【開く】-【編集】                  |     |
| 7. | その他の機能                              |     |
|    | (1)傾斜コマンド                           |     |
|    | (2)抜きコマンド                           |     |
|    | (3) 認識条件の使い方                        |     |
|    | <ul><li>(4) 再選択の使い方</li></ul>       |     |
|    | <ul><li>(5) 重複要素選択の使い方</li></ul>    |     |
|    | <ul> <li>(6) 座標入力の使い方</li></ul>     |     |
|    | (7) ステップ入力の使い方                      |     |
|    | (8) オブジェクト機能の使い方                    |     |
|    | (9) 選択コマンド                          |     |
|    | (10) スマート寸法                         |     |
|    | <ul> <li>(11) 仮想点ナビケーション</li> </ul> |     |
| 8. | 練習問題                                | 139 |
|    | (1) 練習問題1(A3)                       |     |

|    | (2) | 練習問題 2 | (A3) |  |
|----|-----|--------|------|--|
|    | (3) | 練習問題 3 | (A3) |  |
|    | (4) | 練習問題 4 | (A3) |  |
|    | (5) | 練習問題 5 | (A3) |  |
|    | (6) | 練習問題 6 | (A3) |  |
|    | (7) | 練習問題 7 | (A3) |  |
|    | (8) | 練習問題8  | (A3) |  |
| 9. | トー  | -スカン部品 | 図    |  |
|    | (1) | 支柱     |      |  |
|    | (2) | 針      |      |  |
|    | (3) | 台      |      |  |
|    | (4) | ボルト・ナ  | ット   |  |
|    |     |        |      |  |

#### はじめに

このマニュアルは、講師が実際に操作しながら説明する、Training用テキストです。 このため、詳細な説明や操作方法を一部省いて記載しております。

また、本書では投影図の機能を使用しています。 投影図の機能を使用する場合は、【3D モデル図 面展開オプション】のインストールが必要とな りますので、ご注意ください。

| りスタム セットアップ<br>インストールするプログラムの機能をi                                 | 選択してください。                                   |                                                              | CS                      |
|-------------------------------------------------------------------|---------------------------------------------|--------------------------------------------------------------|-------------------------|
| Fのリストにあるアイエンをクリックして、<br>ロー・ロー・CADSUPER<br>ー・ロー・SDモデル回知            | 機能のインストール方法                                 | まを変更してください。<br>根総の説明<br>3Dモデルから図面                            | 面作成用に軽量                 |
| <ul> <li>二 この機能を回</li> <li>⇒B この機能を用</li> <li>⇒ この機能を用</li> </ul> | ーカルのハードディスク  <br>よびすべてのサブ機能<br>!用できないようにします | <sup>ĸ</sup> ライブにインストールしま<br>をローカルのハードディスク<br><sup>r</sup> 。 | す。<br>7 ドライブにインストールします。 |
|                                                                   | 1                                           | 50MB が必要で                                                    | Ŧ.                      |
|                                                                   |                                             |                                                              |                         |

### (1) 受講前提条件について

Training を受講するにあたり、必要な条件は下記の通りです。

- Windows OS を使用した経験があること
- 設計・製図の経験があること

※いずれかの条件を満たしていない場合は、事前にご相談(ご連絡)ください。

#### (2)本書の構成について

このマニュアルは、多数のコマンドの中から、よく使用する基本コマンドや便利なコマンドを 中心に記載しております。作図しながらコマンドの使い方や、新機能の操作方法が学習できま す。

- CADSUPER の基本操作
- 簡単な図面作成から新機能まで
  - ・基本作図編集コマンドの習得
  - ・寸法線やコメントの追加
  - ・図面の保存と印刷方法
  - ・部品の設定と配置・部品集計
  - ・投影図の登録や配置
  - ・断面図・対称省略図・連動詳細図の作成
- ■データ変換方法

#### (3)注意事項

- ■本書の画面表示は、Windows10を使用しております。 他の OS をご使用の場合、表示が異なることがございます。
- Training では【標準(黒)】を使用し操作しますが、本書画面イメージは 【標準(白)】の24 ドットアイコン表示、線幅有効表示で記載しております。
- ■本書の図面寸法表記は、JISに沿って作成しておりますが、寸法表記が 標準に準拠しない形式で表記されている場合もございます。 あくまでコマンド習得を目的とし、作成しておりますので、ご容赦ください。